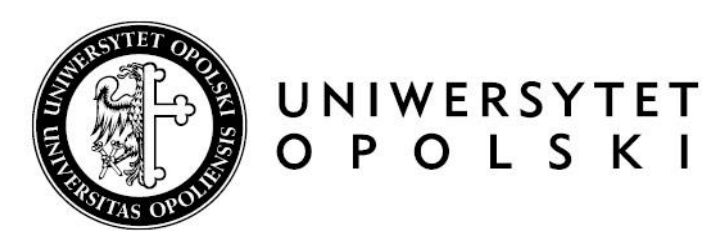

# Archiving diploma theses in the APD system instruction for students

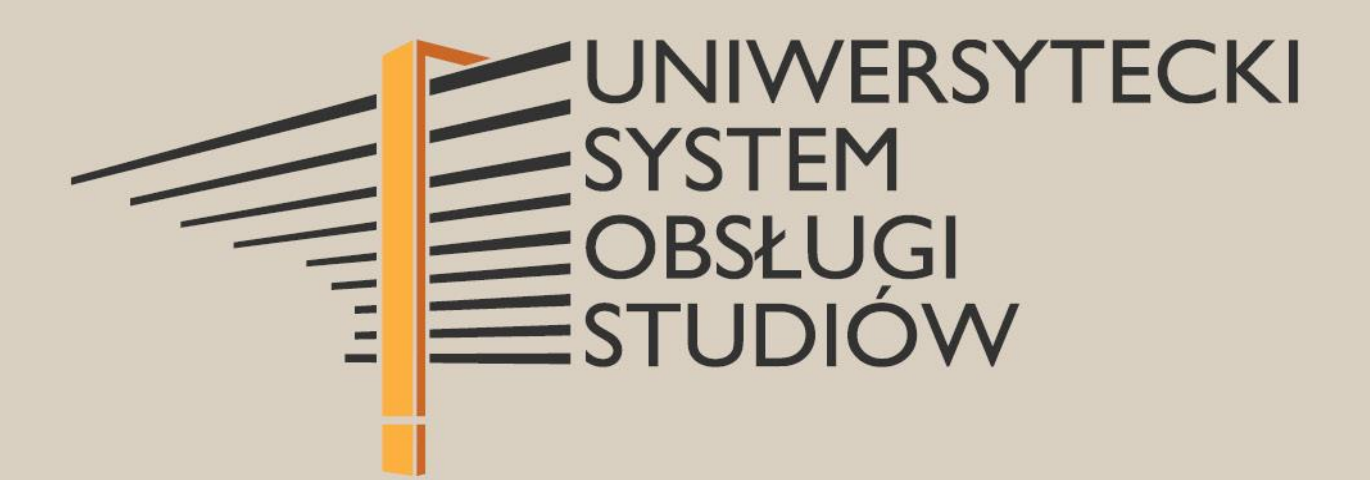

www.centrum.uni.opole.pl

## I. Procedure for preparing the diploma thesis

After the Dean's Office employee has entered the thesis information in the USOS system, the archiving process is initiated.

Steps in the workflow of the thesis in the APD (Archive of Diploma Theses):

- 1. Completing the thesis information in the APD system by the student and approving the author's declaration.
- 2. Sending a file with the thesis by the student to the Supervisor.
- 3. Acceptance of the thesis information by the Supervisor and approval of the Supervisor's declaration.
- 4. Issuing reviews by the Supervisor and the Reviewer.
- 5. Thesis prepared for defence.

**Supervisor**: notifies the student that the pre-approved thesis needs to be uploaded to the APD.

Student: enters the thesis data, approves the author's declaration and adds the thesis file.

### II. Logging in to the APD

The Thesis Archive (APD) can be found on the website at:

### https://apd.uni.opole.pl

| Opole University - Ce | ntral Authentication Service                            | You are not logged in   🕳 🛛 login |
|-----------------------|---------------------------------------------------------|-----------------------------------|
|                       | Archive of Diploma Theses                               | TRAVELEEN DU PULLE                |
| INFORMATION           | CATALOGUE                                               |                                   |
| MAIN PAGE<br>CONTACT  | Welcome to the Archive of<br>of the University of Opole | Theses                            |

After opening the page, click "login" in the top right-hand corner. This will open the page of the Central Logging System of the University of Opole, where you should enter your "Login" and "password", and then click "Sign in".

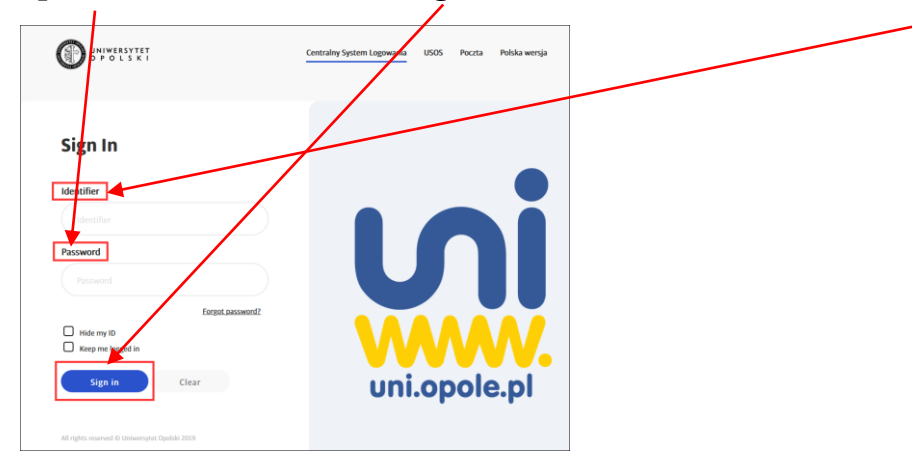

### III. Theses and tasks in the APD

After logging in to the APD, you will be transferred to the tab "My theses "->" My theses and tasks".

| INFORMATION CATALOGUE                                                                                                    | MY THESES                                                                                                    |                                                                                                    |
|----------------------------------------------------------------------------------------------------|----------------------------------------------------------------------------------------------------|----------------------------------------------------------------------------------------------------|
| QUICK START                                                                                                    | My theses and tasks                                                                                                    |                                                                                                    |
| <ul> <li>→ diploma</li> <li>• author</li> <li>MY TASKS</li> <li>→ diploma</li> <li>• complete information<br/>about thesis</li> </ul> | This page contains an overview of the tasks waiting for<br>and proposed topics of theses. Tasks and theses are gr<br>type of activity to be performed.                                                                                                    | you, your theses, upcoming exams<br>ouped according to your role and the<br>More ∽                                                                                                    |
| MY DIPLOMAS<br>→ list                                                                                                    | My home page in the catalogue                                                                                                    |                                                                                                    |
| MY EXAMS                                                                                                    | Diploma theses                                                                                                    | My tasks                                                                                                    |
| → list                                                                                                    | Author                                                                                                    | E Complete information about thesis                                                                                                    |
|                                                                                                    | where a start of the start and the start of the start of | Endpointed and an intervention of a response of a response of the response of the response of |
|                                                                                                    | <u>Show all</u>                                                                                                    | Show all                                                                                                    |

The left-hand side column contains <u>a list of diploma theses</u>, the titles of which were previously added by an employee of the Dean's Office in the USOS system.

The column on the right shows **tasks to be completed**, e.g. entering the thesis information or uploading a file with the thesis.

### **IV.** Completing the thesis data and approving the author's declaration.

In order to enter the thesis information, click the title of the thesis in the **"Tasks"** window and you will be transferred to the page where the thesis data can be edited.

The current status of the thesis is displayed at the top of the page.

| Opole University - Archive of Diploma These                     | •                            |                                       | User mode: A in the set of the set mode |
|-----------------------------------------------------------------|------------------------------|---------------------------------------|-----------------------------------------|
| Archive of                                                      | f Diploma Theses             |                                       |                                         |
| INFORMATION CATALOGUE                                           | IV THESES                    |                                       |                                         |
| QUICK START<br>THESES<br>advanced search<br>catalogue<br>PEOPLE | Bachelor thesis<br>Status    | Thesis author<br>Entering thesis data | 2345<br>() Go to file upload            |
| → search                                                        | Thesis information Files Ant | i-plagiarism Reviewers Reviews        | Changes history                         |
|                                                                 |                              |                                       | Save thesis information                 |
|                                                                 | Language of the thesis:      | nglish [EN] 🗸 🛈                       |                                         |
|                                                                 | Title:                       | Talls if is to shirt from the         | the last rate                           |

The following should be entered: an abstract of the thesis in Polish and English, key words in Polish and English. Then save the thesis data clickickin **"Save thesis information"**.

| Bachelor thesis                     | Bachelor thesis                                                                            |  |  |  |  |  |
|-------------------------------------|--------------------------------------------------------------------------------------------|--|--|--|--|--|
| Status                              | Status                                                                                     |  |  |  |  |  |
| (1)                                 | Thesis author 2345                                                                         |  |  |  |  |  |
| <u> </u>                            | Ge to file upload                                                                          |  |  |  |  |  |
|                                     |                                                                                            |  |  |  |  |  |
| Thesis information Files            | Anti-plagiarism Reviewers Reviews Changes history                                          |  |  |  |  |  |
|                                     | Save thesis information                                                                    |  |  |  |  |  |
| Language of the thesis:             | English [EN] V O                                                                           |  |  |  |  |  |
| Title:                              |                                                                                            |  |  |  |  |  |
| Author:                             | Licencjet z Dietetyki for study program 14-PRK-DIE-<br>S.L.3<br>Date of defence: not given |  |  |  |  |  |
| Dissertation advisor:               |                                                                                            |  |  |  |  |  |
| Organizational unit:                | Wydział Nauk o Zdrowiu                                                                     |  |  |  |  |  |
| Date of approval of the<br>subject: | April 28, 2021                                                                             |  |  |  |  |  |
| Abstract:                           | Limit 4000, entered 7 characters                                                           |  |  |  |  |  |
|                                     | Limit 4000, entered 0 characters                                                           |  |  |  |  |  |
|                                     | Test                                                                                       |  |  |  |  |  |
| Keywords:                           | Limit 1000, entered 7 characters                                                           |  |  |  |  |  |
|                                     | Limit 1000, entered 0 characters                                                           |  |  |  |  |  |
| Reviewers:                          |                                                                                            |  |  |  |  |  |
| Chattan (D                          | Author of the theris should turn data                                                      |  |  |  |  |  |
| Archiving status:                   | Author or the thesis should type data To be archived                                       |  |  |  |  |  |
|                                     | Save thesis information                                                                    |  |  |  |  |  |

# The author's declaration that the paper was prepared by the author himself/herself should be read and approved by clicking "**Approve**".

| Aware of legal liability, i<br>amended), I hereby dec<br>works cited and source                                                                                                    | ncluding criminal liability, defined ir<br>lare that the submitted thesiswas v<br>materials.                                                                                                    | n article 233 of the Law dat<br>vritten by myself independe                                                                                                    | ted 6 June 1997 -<br>ently, with the use                                                                                         | Penal Code, as<br>of the indicated                                                                              |
|----------------------------------------------------------------------------------------------------|----------------------------------------------------------------------------------------------------|----------------------------------------------------------------------------------------------------|----------------------------------------------------------------------------------------------------|----------------------------------------------------------------------------------------------------|
| I also declare that the th<br>derivative rights as well<br>contain data and inform<br>obtaining aprofessional                                                                                          | nesis does not violate any copyrigh<br>as personal rights protected by civ<br>nationobtained illegally and it has n<br>I title.                                                                                                    | t,pursuant to the law dated<br>ril law. I certifythat the abo<br>ot previously beensubject                                                                                                    | 4 February 1994,<br>ve mentioned the<br>to any procedure                                                                         | , on copyright and<br>sis does not<br>related to                                                                |
| At the same time, I cons<br>related with studying, w<br>dissemination, including<br>systems as well as grar                                                                                            | sent to the use by the university of<br>ith no remuneration ortime or territ<br>g recording in computer and netwo<br>tting access to the thesis to third p                                                                                                    | the work created by me as<br>ory restrictions. The use of<br>rk memory, in order to verif<br>arties.                                                                                                    | a result of perform<br>f the work shall in<br>fy the thesis using                                                                | ming my duties<br>volve its<br>g anti-plagiarism                                                                |
| Additionally, I declare th<br>Code, pursuant to which<br>used in a courtproceedi<br>of deprivation of liberty<br>to which "The regulation<br>possibility to receive the<br>liability for false testime | at I have been made aware of the of<br>1 "Anyone who gives false testimor<br>ings or in any other proceedings ca<br>for the period from 6 months up to<br>nsof § 1-3 and 5 shall apply to the p<br>e declaration under the pain of pen-<br>ony, regarding my ownauthorship o | content of article 233(1)of<br>y or who withholds inform<br>rried out pursuant to the A<br>8years." as well as article<br>person who provides false<br>al liability, respectively" as<br>f the diploma thesis. | the Law dated 6<br>ation while giving<br>ct, shall be subjec<br>233(6)of the Pena<br>testimony, if the la<br>well as of the resu | June 1997 -Penal<br>testimony to be<br>t to the penalty<br>al Code, pursuant<br>aw provides the<br>ulting penal |
|                                                                                                    |                                                                                                    |                                                                                                    |                                                                                                    | Approve                                                                                                    |
|                                                                                                    |                                                                                                    |                                                                                                    |                                                                                                    |                                                                                                    |
| Author statement:                                                                                                    |                                                                                                    |                                                                                                    |                                                                                                    | NOT APPROVED                                                                                                    |
| Autnor statement:                                                                                                    | Accept the message                                                                                                    | that will appea                                                                                                    | ar next.                                                                                                    | NOT APPROVED                                                                                                    |
| Autnor statement:                                                                                                    | Accept the message                                                                                                    | that will appea                                                                                                    | ar next.<br><sub>Anuluj</sub>                                                                                                    | NOT APPROVED                                                                                                    |

### V. Adding the thesis files

After completing the information about the thesis and approving the declaration, you should go to the next step clicking **"Go to file upload".** 

Proceeding to step 2 does not block the possibility of editing the already entered theses data.

| Status             |            |                 |                               |         |                 |                         |
|--------------------|------------|-----------------|-------------------------------|---------|-----------------|-------------------------|
| 1                  |            |                 | sis author<br>ering thesis da | ta      |                 | 2345                    |
| Thesis data ha     | is been sa | aved            |                               |         |                 |                         |
| Thesis information | Files      | Anti-plagiarism | Reviewers                     | Reviews | Changes history |                         |
| Language of the th | iesis:     | English [EN]    | ~                             | 0       |                 | Save thesis information |
| Title:             |            | ×               |                               |         |                 |                         |

Accept the message that will appear next.

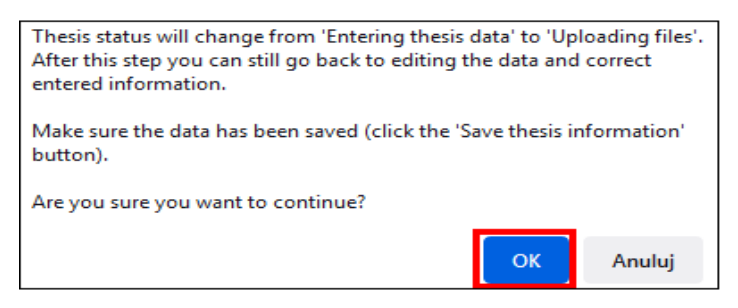

Next step - uploading the thesis files. Go to the "Files" tab and click "Add files".

| Status                                                                       |                                    |                                           |
|------------------------------------------------------------------------------|------------------------------------|-------------------------------------------|
| 12                                                                           | Thesis author     Adding files     | 3(4)(5)                                   |
| Return to editing data 🗿                                                     | Fo                                 | ward to the approval of the supervisor () |
| Thesis information Files Anti-                                               | olagiarism Reviewers Reviews Chang | es history                                |
| No files have been added to this see<br>Version of the thesis: 1 (not approv | t<br>ed)                           | Add files →                               |

✓ From the drop down list, select Kind: "Thesis".
 NOTE! The THESIS kind file is the main required file to be examined by the antiplagiarism system and, after its defence, deposited in the National Repository of Written Diploma Theses.

- ✓ Upload the thesis file in the PDF format (filename: surname\_given name/s of the author\_current calendar year).
- ✓ In the Description field enter: Bachelor's, Engineer's or Master's thesis.
- ✓ Click "Add to the set".

In the case of theses to which attachments are created, e.g. a multimedia presentation, a source code of a program, etc., in the given set you should add the file(s) by selecting the **"Practical thesis" Kind**.

|              | Practical thesis                                                                                                    |
|--------------|----------------------------------------------------------------------------------------------------|
| Kind:        | Maximum file size: 2.0 GB<br>Legal extensions: any                                                                                             |
| File:        | Przeglądz Nie wybrano piłku.<br>Authors' personal numbers (PESEL) in the file name will be automatically replaced with their USOS identifiers. |
| Language:    | English [EN]                                                                                                    |
| Description: |                                                                                                    |

The added thesis files will appear in the list of attachments located at the top of the page.

To remove a file that has been uploaded by mistake, click " Delete".

It is possible to delete an attached file only before the supervisor approves the file.

| No | Set elements                                                                                                    | Approved                   |
|----|----------------------------------------------------------------------------------------------------|----------------------------|
| 1  | Printable version   (no description given)<br>original file: Praca_testowa.pdf kind: Thesis   size: 145.1 KB   language: English [EN]   submitted on 2021-06-07 13:07 by<br>Edit   Delete   Link for single use           WNOZtestowe_v2.mp4   (no description given)           kind: Practical thesis   ize: 714.5 KB   language: English [EN]   submitted on 2021-06-07 14:25 by | NO<br>(Delete this<br>set) |
|    | Open the last set for editing Approve the                                                                                                    | alast set                  |
|    | Approve the last set and create a                                                                                                    | new one                    |

After uploading the thesis file and any attachments, you need to return to the thesis data page by clicking **''back to thesis''**.

| Files attached to th | e thesis |
|----------------------|----------|
| ← back to thesis     |          |

Once the files have been added, a button allowing you to go to the next step, which is the acceptance of the data by the supervisor, will be activated. At this stage it is also possible to correct the information entered without losing the uploaded files.

## ART THESES at the Faculty of Art

In the case of students of the Faculty of Art, two theses will appear in the APD system.

| Diploma theses     |
|--------------------|
| Author             |
| praca artystyczna: |
| praca teoretyczna: |
| Show all           |

The theoretical thesis is processed as shown above.

For an artistic thesis, an additional set of files of "Artistic thesis" Kind is created - artistic theses are not subject to anti-plagiarism testing and are not deposited in the National Repository of Written Diploma Theses. The set of files of an artistic thesis may contain additional attachments of the Artistic thesis kind. Apart from this exception, the artistic thesis is processed in the same way as a theoretical thesis.

| No |                                                            | Set elements                                                                                                    | Approved                   |
|----|------------------------------------------------------------|----------------------------------------------------------------------------------------------------|----------------------------|
| 1  | ↓ WNoZtestowe_v2.mp<br>kind: Artistic thesis<br>single use | 94   (no description given)<br>  language: English [EN]   submitted on 2021-06-08 08:04 by   Edit   Delete   Link for                                                                                                    | NO<br>(Delete this<br>set) |
|    | Open the last set for editing                              | Approve the<br>Approve the last set and create a r                                                                                                    | last set                   |
| A  | .dd file ()                                                |                                                                                                    |                            |
|    | Kind:                                                      | Artistic thesis  Artistic thesis Artistic thesis Artistic thes |                            |
|    | File:                                                      | Przeglądzj Nie wybrano pliku.<br>Authors' personal numbers (PESEL) in the file name will be automatically replaced with their USOS identi                                                                                                    | fiers.                     |

### VI. Submitting the thesis for verification and approval by the supervisor

After verifying the correctness of the completed and submitted data, go to the next step by clicking the button: **"Forward to the approval by the supervisor".** 

| tatus                  |             |                                                          |                          |                  |                                           |
|------------------------|-------------|----------------------------------------------------------|--------------------------|------------------|-------------------------------------------|
| 2-2                    |             |                                                          | OThesis au<br>Adding fi  | uthor<br>les     | 3(4)                                      |
| Return to editing data | 0           |                                                          |                          |                  | Forward to the approval of the supervisor |
| Thesis information     | Files       | Anti-plagiarism                                          | Reviewers                | Reviews          | Changes history                           |
| WNoZtesto              | we_v2.m     | p4   (no description given<br>8   language: English [EN] | n)<br>  submitted on 20: | 21-06-09 09:04 b | , vc                                      |
| Version of the the     | sis: 1 (not | (bevorage                                                |                          |                  | Edit files →                              |

Accept the message appearing in the new window. This action cannot be undone.

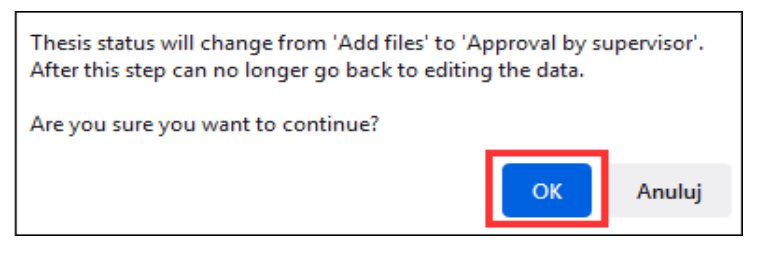

The system sends an automatic email to the Supervisor with the information about submitting the thesis for approval.

| Bachelor thesis                     |    |
|-------------------------------------|----|
| Status                              |    |
| 1-2-3<br>Supervisor Data acceptance | 45 |

The Supervisor will then check the thesis data and the uploaded files.

If there are any errors in the data entered, the Supervisor withdraws the thesis for correction, providing a comment justifying this action. The student is again given an opportunity to edit the thesis data and to add attachments.

If the information entered by the student is accepted, the thesis is submitted to the Uniform Anti-Plagiarism System for checking and the Supervisor after reviewing the report, either submits the work for correction or for review.

After each status change, the student receives an automatic email notifying them of the approval or withdrawal of the thesis for editing.

| Bachelor thesis                                                                                                  |
|----------------------------------------------------------------------------------------------------|
| Status                                                                                                    |
| 1-2-3-4<br><sup>O</sup> Supervisor and reviewers<br>Writing reviews<br><sup>5</sup>                              |
| Create new set of files and forward to correction () Thesis is ready for defence - end thesis service process () |

A review should be approved not later than three days before the scheduled date of the diploma exam by clicking the button **"Approve review".** The review will be visible for the student and the thesis automatically will go to the next step.

| Bachelor thesis                   |
|-----------------------------------|
| Status                            |
| 1-2-3-4-5<br>Thesis after defence |

### VIII. Archiving the diploma thesis

#### NOTE!

Diploma theses are archived only in an electronic form in the UO Archive of Diploma Theses system. Theses are not printed out and submitted to the Dean's Office.

**Dean's Office employee:** enters in the USOS system the date, time and place of the diploma examination on the basis of the information provided by the coordinator of a given programme.

After being defended, the written diploma thesis is deposited in the ORPPD (National Repository of Written Diploma Theses). Appropriate notification is displayed in the ORPPD tab.

| 1-2-3-4-5           |           |                      |           |         | Thesis after defence |       |                 |                |
|---------------------|-----------|----------------------|-----------|---------|----------------------|-------|-----------------|----------------|
| Thesis information  | Files     | Anti-plagiarism      | Reviewers | Reviews | Defence              | ORPPD | Changes history | Administration |
| Status: [OK] Thesis | s has bee | n successfully uploa | aded.     |         |                      |       | Un              | load history   |